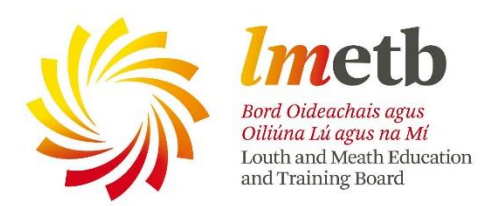

## How to verify your OneDrive Storage

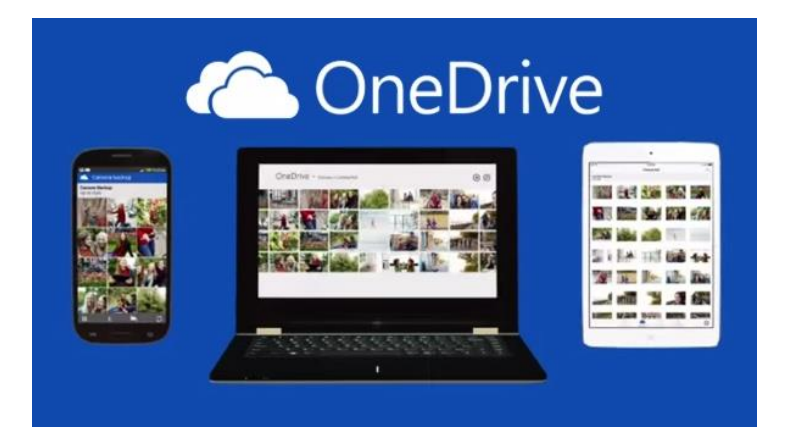

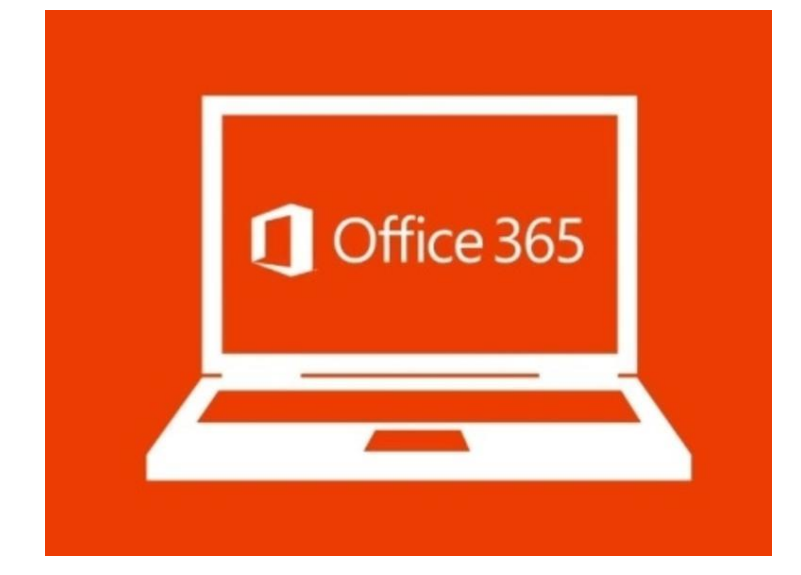

David O' Connor LMETB To verify the storage in your OneDrive - LMETB, sign in to Office 365, using your staff email account and then check the Storage Metrics page, where a bar in the upper-right corner shows how much space is in use and how much is available. There are 2 methods, depending on which way you are set up. The first is if you have a local OneDrive folder downloaded, the second is how to do it through Office 365

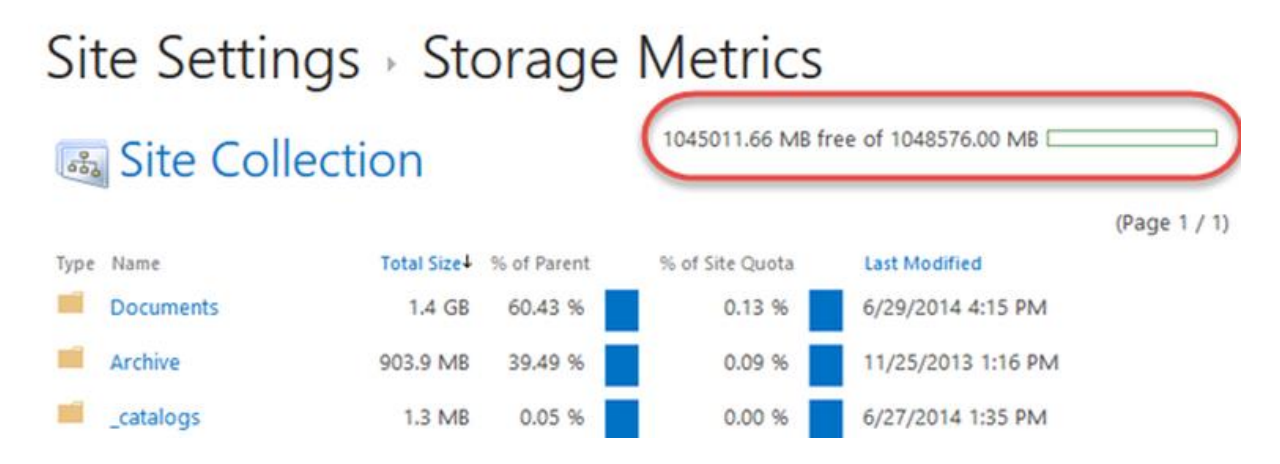

## If you have a local OneDrive folder installed on your device

If you have the OneDrive for Business sync client installed on your PC, right-click the program's icon in the notifications area at the right side of the taskbar and click Manage Storage on the shortcut menu.

| (=) (=) https://lmetb-my.sha                       | arepoint.com/persor | nal/doconnor_Imetb_ie/_Iayouts/15/                                                                                      | /onedrive.aspx  | <u>م</u> 5≞ - ۹  | Files - OneDrive  | × 📧 Microsoft Partially 🤇 | 3 how do i check t | he 🞐 How to check your                           | ☆ ↔                 |  |  |
|----------------------------------------------------|---------------------|----------------------------------------------------------------------------------------------------|-----------------|------------------|-------------------|---------------------------|--------------------|--------------------------------------------------|---------------------|--|--|
| File Edit View Favorites Tools Help                |                     |                                                                                                    |                 |                  |                   |                           |                    |                                                  |                     |  |  |
| 👍 🔀 Mail - David O' Connor 🕯                       | 🗥 David - OneDrive  | e 👖 FastTrack for Office 365 📧 F                                                                                        | PrometheanVideo | - YouT 🐭 Service | eNow 🎯 Free Teacl | hing Resources,           | 👌 🕶 🗟 👻            | 🖃 🖶 💌 Page 🕶 Safety 🕶                            | Tools ▼ 🔞 ▼ 🦈       |  |  |
| <b>III</b> Office 365                              | OneDrive            | $\begin{array}{c} \bullet & \bullet & \bullet & \bullet & \bullet \\ \bullet & \bullet & \bullet & \bullet & \bullet &$ | - Jan           |                  |                   |                           | 0<br>0<br>0        |                                                  | ?                   |  |  |
| Search                                             | 🕀 New 🗸             | 1 Upload 🛛 😂 Sync                                                                                                    |                 |                  |                   |                           |                    | ↓F Sort ∨                                        | <b>H</b> (j)        |  |  |
| <ul> <li>David O' Connor</li> <li>Files</li> </ul> | Files               |                                                                                                    |                 |                  |                   |                           |                    |                                                  | ^                   |  |  |
| Present                                            | ~                   | ↑ Name                                                                                                    |                 |                  | Modified          | Modified By               | File Size          | Sharing                                          |                     |  |  |
| Recent                                             |                     | Azure Training                                                                                                    |                 |                  | March 10          | avid O' Connor            |                    | G Only you                                       |                     |  |  |
| Shared with me<br>Recycle bin                      |                     | Class Notebooks                                                                                                    |                 |                  | November 23, 201  | 5 David 'Connor           |                    | â Only you                                       |                     |  |  |
| A Groups +                                         | -                   | Coding Course                                                                                                    |                 |                  | February 2        | David O' Contor           |                    | â Only you                                       |                     |  |  |
| Groups 1                                           |                     | ELMO Visualiser                                                                                                    |                 |                  | February 2        | David O' Connor           |                    | Only you                                         |                     |  |  |
| together. Join one or create<br>your own.          |                     | Email attachments                                                                                                    |                 |                  | December 15, 2015 | 5 David O' Connor         |                    | Open your OneDrive for Bus<br>Sync a new library | siness folder       |  |  |
| → Browse Groups                                    | -                   | Epson                                                                                                    |                 |                  | February 2        | David O' Connor           |                    | Sync now                                         |                     |  |  |
| + Create Groups                                    |                     | EU Projects                                                                                                    |                 |                  | January 6         | David O' Connor           |                    | Pause syncing<br>Stop syncing a folder           |                     |  |  |
|                                                    |                     | Handouts for Courses                                                                                                    |                 |                  | January 5         | David O' Connor           |                    | <u>M</u> anage storage                           |                     |  |  |
|                                                    | Ŕ                   | King Street                                                                                                    |                 |                  | March 15          | David O' Connor           |                    | <u>H</u> elp<br>E <u>x</u> it                    |                     |  |  |
| Get the OneDrive apps                              |                     | Lync                                                                                                    |                 |                  | February 1        | David O' Connor           |                    | 0 🖏 😜                                            |                     |  |  |
| Return to classic<br>OneDrive                      | -                   | Misc                                                                                                    |                 |                  | January 14        | David O' Connor           |                    |                                                  |                     |  |  |
|                                                    |                     | New Training Manuals                                                                                                    | V               |                  | February 25       | David O' Connor           |                    | Customize                                        | ~                   |  |  |
|                                                    | 😣 🔯                 | 🗠 🚺 📈                                                                                                    | 10 3            |                  |                   |                           |                    | EN 🔤 🌒 🔁 🏴                                       | 16:41<br>12/04/2016 |  |  |

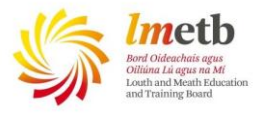

That opens the dialog box shown here:

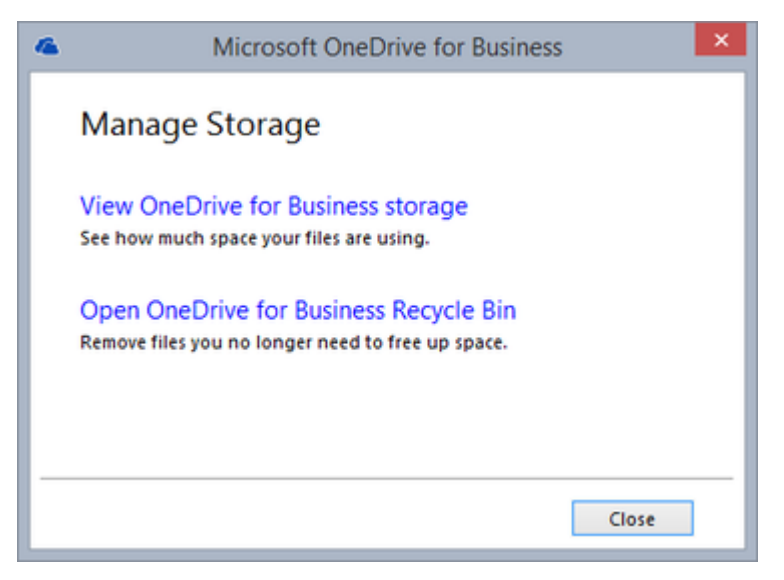

Click View OneDrive for Business Storage to go directly to the Storage Metrics page.

If you access your OneDrive through the Imetb.ie website, follow these steps:

1. Sign in to Office365 using your Imetb.ie credentials.

2. Click OneDrive in the blue navigation bar at the top of the page. That takes you to your

OneDrive for Business page, OneDrive - LMETB.

| - |                   |                    |                    |                     |                                                                                                   |                   |            |                  |                       |                      |                     |         |                |
|---|-------------------|--------------------|--------------------|---------------------|---------------------------------------------------------------------------------------------------|-------------------|------------|------------------|-----------------------|----------------------|---------------------|---------|----------------|
|   |                   |                    |                    |                     |                                                                                                   |                   |            |                  |                       |                      |                     |         | <b>J</b>       |
| C | 🔶 🕘 🗠 htt         | os://Imetb-my.shar | epoint.com/persona | l/doconnor_Imetb_   | e/_layouts/15/onedr                                                                               | ive.aspx          | 🔒 C 🕋      | Files - OneDrive | × Microsoft Partially | G how do i check the | 🐓 How to check your | 6       | 会戀             |
|   | File Edit View    | Favorites Tools    | Help               |                     |                                                                                                   |                   |            |                  |                       |                      |                     |         |                |
| 8 | 🛓 🔀 Mail - David  | 0' Connor 🧉        | David - OneDrive   | FastTrack for O     | fice 365 💽 Promet                                                                                 | thear ideo - YouT | now Servic | eNow 🎯 Free Tea  | ching Resources,      | 🐴 🕶 🔝 👻 🗈 e          | 🖶 🔻 Page 🕶 Safety 🕶 | Tools 🔻 | <b>@</b> • ~ ~ |
|   |                   | e 365              | OneDrive           | <u>φ</u> φφφ¢<br>φφ | $\phi \phi \phi \phi \phi \phi \phi \phi \phi \phi \phi \phi \phi \phi \phi \phi \phi \phi \phi $ |                   |            |                  |                       |                      |                     | ?       | S.             |
|   | C. Conserva-      |                    | (T) Nov 11         | C. Holand           |                                                                                                   |                   |            |                  |                       |                      | ↓₹ Sort ∨           | -       | (i)            |
|   | 0                 |                    | <u>_</u>           |                     | 5.2                                                                                               |                   |            |                  |                       |                      |                     |         | ^              |
|   | Mail              | Calendar           | People             | OneDrive            | Sites                                                                                             |                   |            |                  |                       |                      |                     |         |                |
|   |                   |                    |                    |                     |                                                                                                   |                   |            | Modified         | Modified By           | File Size            | Sharing             |         |                |
|   | $\mathbf{\nabla}$ | w                  | ×                  | P                   | N                                                                                                 |                   |            | March 10         | David O' Connor       |                      | Only you            |         |                |
|   | Tasks             | Word               | Excel              | PowerPoint          | OneNote                                                                                           |                   |            | November 23, 20  | 15 David O' Connor    |                      | Only you            |         | - 1            |
|   |                   |                    |                    |                     |                                                                                                   |                   |            | February 2       | David O' Connor       |                      | Only you            |         |                |
|   | Þ                 | V D                | N                  | S 🚔                 |                                                                                                   |                   |            | February 2       | David O' Connor       |                      | Only you            |         |                |
|   | Delve             | Video              | Class Notebook     | Sway                | nts                                                                                               |                   |            | December 15, 20  | L5 David O' Connor    |                      | Only you            |         |                |
|   | View all my app   | DS                 |                    |                     |                                                                                                   |                   |            | February 2       | David O' Connor       |                      | Only you            |         |                |

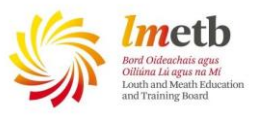

3. Click the gear icon in the upper-right corner and choose Site Settings.

|                                           |                                      |                                      |             |                    |                     |                     |                                                                                                    |             | ×   |
|-------------------------------------------|--------------------------------------|--------------------------------------|-------------|--------------------|---------------------|---------------------|----------------------------------------------------------------------------------------------------|-------------|-----|
| 🗲 🕘 🗠 https://lmetb-my.sh                 | arepoint.com/personal/doconnor_Imetb | _ie/_layouts/15/onedrive.aspx 🖉 🤉    | - 🔒 🖒 🗥 Fil | les - OneDrive 🛛 🗙 | Microsoft Partially | G how do i check th | ne 🏱 How to check your                                                                                                    | û ☆         |     |
| File Edit View Favorites Too              | is Help                              |                                      |             |                    |                     |                     |                                                                                                    |             |     |
| 🚖 📉 Mail - David O' Connor                | 🜰 David - OneDrive 👖 FastTrack for ( | Office 365 💽 PrometheanVideo - YouT. | w ServiceNo | ow 🎯 Free Teaching | Resources,          | 💁 🕶 🖾 🐨 I           | 🖃 🖶 🔻 Page 🕶 Safety 🕶                                                                                                    | Tools 🔻 🔞 🕇 | · " |
| Cffice 365                                | OneDrive                             |                                      |             |                    |                     | 0 0                 | <ul> <li>◆</li> <li>↓</li> <li>↓</li></ul> | ?           |     |
| Search                                    | 🕂 New 🗸 🇴 Upload                     | 😂 Sync                               |             |                    |                     |                     | Chang theme                                                                                                    | <b>:</b> () |     |
|                                           |                                      |                                      |             |                    |                     |                     | Office 3 5 settings                                                                                                    |             | ^   |
| <ul> <li>David O' Connor</li> </ul>       | Files                                |                                      |             |                    |                     |                     | OneDrive set pos                                                                                                    |             |     |
| Files                                     |                                      |                                      |             |                    |                     |                     | Add an an                                                                                                    |             |     |
| Recent                                    | * ↑ Name                             |                                      | N           | Modified           | Modified By         | File Size           | / dd dir dp                                                                                                    |             |     |
| Shared with me                            | Azure Training                       |                                      | ··· N       | March 10           | David O' Connor     |                     | Site content                                                                                                    |             |     |
| Recycle bin                               | Class Noteboo                        | ks                                   | ··· N       | November 23, 2015  | David O' Connor     |                     | Site settings                                                                                                    |             |     |
| ∧ Groups +                                | Coding Course                        |                                      | ••• F       | ebruary 2          | David O' Connor     |                     | Only you                                                                                                    |             |     |
| Groups bring teams                        | ELMO Visualise                       | 2r                                   | ••• F       | ebruary 2          | David O' Connor     |                     | 🔒 Only you                                                                                                    |             |     |
| together. Join one or create<br>your own. | Email attachme                       | ents                                 | ··· 0       | December 15, 2015  | David O' Connor     |                     | Only you                                                                                                    |             |     |

4. On the Site Settings page, under the Site Collection Administration heading (near the bottom of the second column), click Storage Metrics.

|                              |                                                                                                    |                                                                                                    |                         |                          | - 6                         | - ×            |
|------------------------------|----------------------------------------------------------------------------------------------------|----------------------------------------------------------------------------------------------------|-------------------------|--------------------------|-----------------------------|----------------|
| + S https://lmetb-my.sh      | harepoint.com/personal/doconnor_Imetb_ie/_layouts/15/settings.                                                                                                    | aspx 🔎 👻 🖨 🖒 🚺 Site Settings                                                                                                    | × T Microsoft Partially | G how do i check the 🐲 H | How to check your 🕅 û 💈     | ≿ ∰            |
| File Edit View Favorites Too | ols Help                                                                                                    |                                                                                                    |                         |                          |                             |                |
| 👍 🗹 Mail - David O' Connor   | 🗥 David - OneDrive 👖 FastTrack for Office 365 💽 Promethe                                                                                                    | anVideo - YouT 🔤 ServiceNow 🎯 Free To                                                                                                    | eaching Resources,      | 👌 = 👩 - 🗆 🖶 -            | 🔹 Page 🔻 Safety 👻 Tools 👻 🔞 | ) <del>•</del> |
| Office 365                   | Sites $4$                                                                                                    |                                                                                                    |                         |                          | ₽ \$ ?                      | 9              |
|                              |                                                                                                    |                                                                                                    |                         |                          |                             |                |
| Search everything 🔻 🔎        | Site Settings                                                                                                    |                                                                                                    |                         |                          |                             | ^              |
| Newsfeed                     |                                                                                                    |                                                                                                    |                         |                          |                             | - 11           |
| Recent                       | Users and Permissions                                                                                                    | Look and Feel                                                                                                    |                         |                          |                             |                |
| Blog                         | Site permissions                                                                                                    | Quick launch                                                                                                    |                         |                          |                             |                |
| Apps                         | Access requests and invitations                                                                                                    | Top link bar                                                                                                    |                         |                          |                             |                |
|                              | Site collection administrators<br>Site app permissions                                                                                                    | Navigation Elements                                                                                                    |                         |                          |                             |                |
| EDIT LINKS                   | Web Designer Galleries<br>Site columns<br>Site content types<br>Web parts<br>List templates<br>Master pages<br>Solutions<br>Composed looks<br>Site Administration<br>Regional settings<br>Language settings<br>Site Ilbraries and lists<br>User alerts<br>RSS<br>Sites and workspaces | Site Actions<br>Manage site features<br>Reset to site definitio<br>Site Collection Ac hinistration<br>Recycle bin<br>Search Result Sources<br>Search Result Tyrus<br>Search Query Rufes<br>Search Query Rufes<br>Search Acting<br>Search Acting<br>Search Setting<br>Search Configuration Import<br>Search Configuration Import<br>Search Configuration Export<br>Site bierard<br>Site bierard<br>Site bierard<br>Site collecting audit settings<br>Portal life somethion |                         |                          |                             |                |
|                              | Workflow settings                                                                                                    | Storage Metrics<br>Site collection app permissions                                                                                                    |                         |                          |                             | Ų              |
|                              | remistore management                                                                                                    | are conection app permissions                                                                                                    |                         |                          |                             | *              |

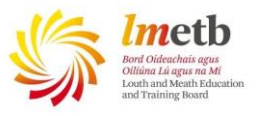

4. On the Storage Metrics page, the amount of allocated storage and the amount of storage available to use is displayed.

| File Edit Manue Foresites To | harepoint.com/personal/doconnor_imet | tb_re/_layouts/15/storman.aspx       | Storage Metr   | ics 🛛 🖬 Microsoft Partially G | how do i check the 🍄 How to check your  | 8 2 2 2      |
|------------------------------|--------------------------------------|--------------------------------------|----------------|-------------------------------|-----------------------------------------|--------------|
| A Mail - David O' Connor -   | ois neip                             | Office 265 🖪 Bromethean Video - VouT | ServiceNow Fre | e Teaching Percurses          | 🖄 e 🖾 e 🗆 🖶 e Daga e Safabre            |              |
| Nair - David O' Collificit   |                                      | oncesos Prometreativideo - rouri     | Service vow    |                               | a c a a a a a a a a a a a a a a a a a a |              |
| Cffice 365                   | Sites 7                              |                                      |                |                               |                                         | ?            |
| ψΨ                           | <i>/ /</i> *                         | THE THE PARTY                        |                |                               |                                         |              |
|                              |                                      |                                      |                |                               |                                         | رىپى         |
| Search everything 👻 🔎        | Cita Cattinara                       | Ctorogra Matri                       |                |                               |                                         | ^            |
|                              | Site Settings                        | Storage Metri                        | CS ©           |                               |                                         |              |
| Newsfeed                     |                                      |                                      |                |                               | 1022.91 GB free of 1024.00 GB           |              |
| Recent                       | 🛛 👪 Site Collection                  | on                                   |                |                               |                                         |              |
| Blog                         |                                      |                                      |                |                               |                                         | (Page 1 / 1) |
| Apps                         | Type Name                            | Total Size↓                          | % of Parent    | % of Site Quota               | Last Modifie                            | d            |
| 🖋 EDIT LINKS                 | Documents                            | 1.1 GB                               | 99.54 %        | 0.10 %                        | 4/12/2016                               | 8:20 AM      |
|                              | Site Assets                          | 2.6 MB                               | 0.24 %         | 0.00 %                        | 3/14/2016                               | 5:59 AM      |
|                              | _catalogs                            | 1.8 MB                               | 0.17 %         | 0.00 %                        | 4/12/2016                               | 8:05 AM      |
|                              | Lists                                | 120.1 KB                             | 0.01 %         | 0.00 %                        | 2/3/2014 8                              | :25 AM       |
|                              | Form Templates                       | 79.9 KB                              | 0.01 %         | 0.00 %                        | 3/9/2015 1                              | .0:50 AM     |
|                              | Personal Documents                   | 74.1 KB                              | 0.01 %         | 0.00 %                        | 3/9/2015 1                              | .0:50 AM     |
|                              | Shared Documents                     | 74.1 KB                              | 0.01 %         | 0.00 %                        | 3/9/2015 1                              | .0:50 AM     |
|                              | Style Library                        | 58.7 KB                              | 0.01 %         | 0.00 %                        | 9/3/2013 8                              | :43 AM       |
|                              | Shared Pictures                      | 56.5 KB                              | 0.01 %         | 0.00 %                        | 2/3/2014 8                              | :25 AM       |
|                              |                                      |                                      | _              |                               |                                         |              |

## Contact David O' Connor

## If you have any queries please contact me

David O' Connor | IT Trainer | LMETB | Email: doconnor@lmetb.ie

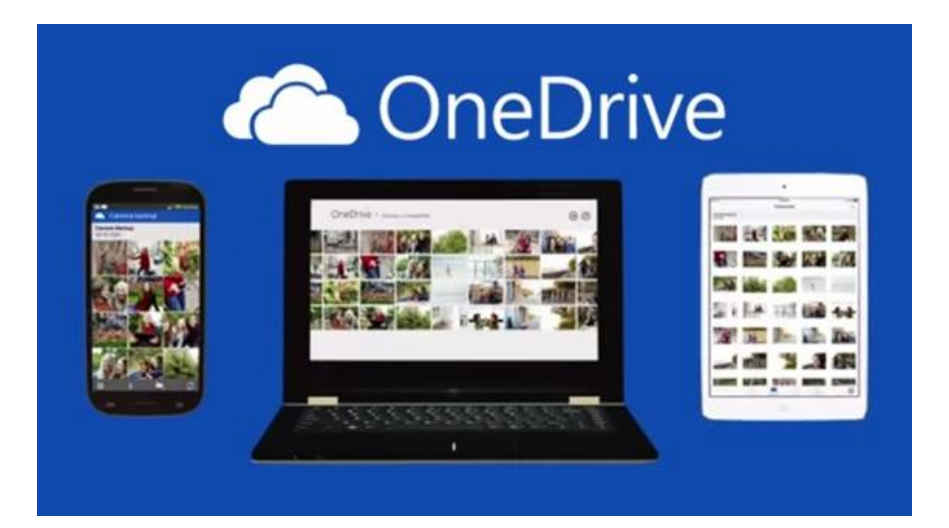

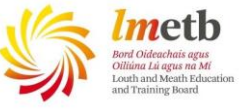